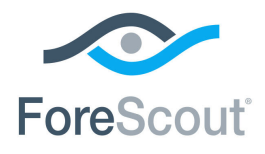

# CounterACT<sup>®</sup> Wireless Plugin Integration with Cisco Wireless Management Configuration Guide

Version 1.5.1

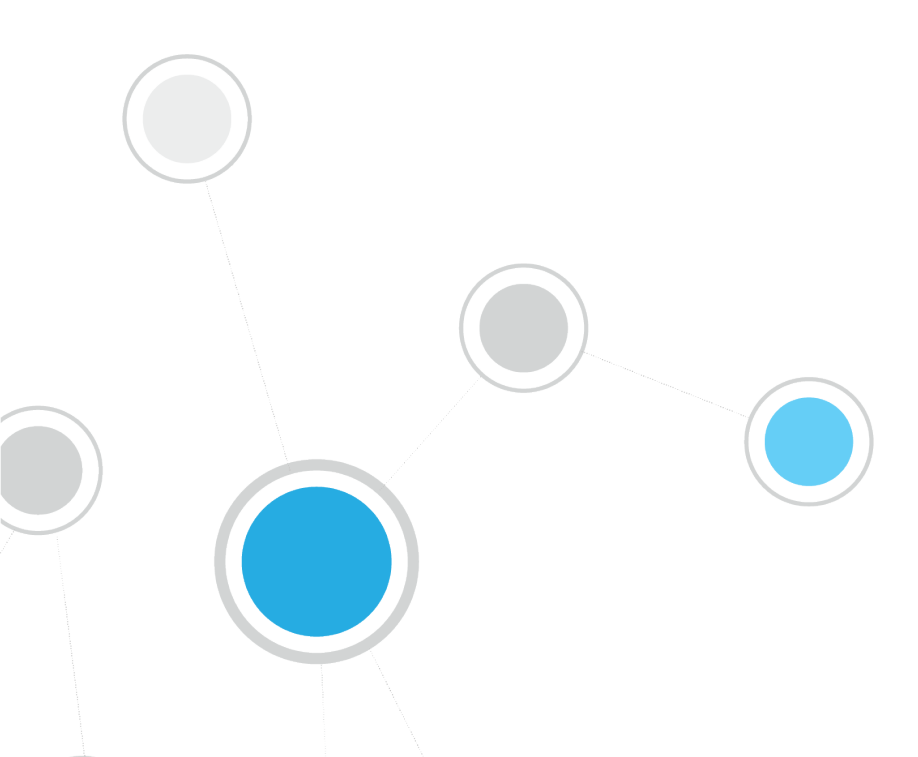

# **Table of Contents**

| About the Plugin and Cisco Configuration      |    |
|-----------------------------------------------|----|
| Requirements                                  | 3  |
| Configuration                                 | 4  |
| Cisco Controller Configuration                | 4  |
| Cisco Aironet Access Point Configuration      | 7  |
| MIBs Used by the Wireless Plugin              | 9  |
| Cisco Controller MIBs                         |    |
| Cisco Aironet Access Point MIBs               |    |
| Notification Trap MIBs Received by the Plugin | 10 |
| Additional CounterACT Documentation           | 10 |
| Documentation Downloads                       |    |
| Documentation Portal                          |    |
| Counteract Heip Tools                         |    |

# About the Plugin and Cisco Configuration

This document describes how to configure Cisco wireless controllers and access points (wireless management devices) for integration with the CounterACT Wireless Plugin.

The CounterACT Wireless Plugin is designed to provide NAC capabilities to 802.11 wireless network controllers and access points for the purpose of:

- Viewing information about wireless endpoints connected to your network
- Blocking wireless endpoints from the organizational network

| Policies                | Matched Unmatched Pending Irresolvable Hide (                        | Offline Filtered by 🖧 Wireless Cisco 💌 Hosts: 1                                                                                                    |
|-------------------------|----------------------------------------------------------------------|----------------------------------------------------------------------------------------------------|
| Guest policy_TEST_6.3.1 | Host IP Segment Policy Wireles MAC addres Connect                    | tivity Type Wireless Mireless Ac Wireless Ho Wi Wi                                                                                                    |
| - D C LINUX (0)         | 10.33.1.103 10.33.1.140 🔳 Wireless 001/31354                         | res Ciscuairon Ciscuairon                                                                                                    |
| E INUX/MAC Asset Classi | Wireless tests All policies Host info                                |                                                                                                    |
| — 🔟 Mac - Nmap (0)      | IP Address: 10.33.1.103 Domain User: administrator NetBIOS Hostnar   | me: IT-LOANER-EN MAC                                                                                                    |
| Mac Update (0)          | Policy, Wireless tests. Status: Match. Since: October 06 02:41:33 PM |                                                                                                    |
|                         |                                                                      |                                                                                                    |
| - 🖸 📉 MACCC (0)         | Match Main Rule                                                      |                                                                                                    |
| – 🔟 Policy Mac_Li       | B Condition Properties: Wireless Host SSID: CiscoaironetSSIL         |                                                                                                    |
| - D SWITCH (C           | itch Main Rule                                                       |                                                                                                    |
| - D & VPN (0)           |                                                                      | 214 214 2000                                                                                                    |
| 🚽 🗩 🛞 🗰 🖉 🚽 🚽           | tion Properties: Wireless Host SSID:                                 | CiscoAironetSSID                                                                                                    |
| VA Scans                | Wireless Controller IP:                                              | 10.33.1.240                                                                                                    |
| History                 | Wireless Host Authentication                                         | n: None                                                                                                    |
| Filtore                 | Wireless Vendor:                                                     | aironet                                                                                                    |
| All                     | MAC address:                                                         | 00173f354507                                                                                                    |
| 🖨 🥶 Segments            |                                                                      |                                                                                                    |
|                         |                                                                      |                                                                                                    |
|                         |                                                                      |                                                                                                    |
|                         | Wireless Access Point Name                                           | e: CiscoAironet.domain                                                                                                    |
|                         |                                                                      | energies constraint of space of the second states of the second states o |

For detailed information about the CounterACT Wireless Plugin refer to <u>http://updates.forescout.com/support/files/plugins/wireless/1.3.2/1.3.2-142/help.pdf</u>

### Requirements

- Cisco controller with software 5.0.148.0 or higher
- Cisco Aironet access point with software version 12.4(10b) or higher
- Network Module version 1.0 or above with the following components running:
  - Wireless Plugin,
  - Switch Plugin (To work with notification traps).
- CounterACT version 8.0

# Configuration

## **Cisco Controller Configuration**

You should perform the following Cisco controller configuration steps in order to work with the Wireless Plugin. SNMP Configuration can be used for both read and write access.

#### To configure a Cisco controller:

- 1. Log into the Cisco controller.
- 2. Select Management>SNMP>General.

|                                                                                               |                                                  |                   |                  | Sa <u>v</u> e Con        | figuration <u>P</u> in | g Logo | ut <u>R</u> efresh |
|-----------------------------------------------------------------------------------------------|--------------------------------------------------|-------------------|------------------|--------------------------|------------------------|--------|--------------------|
| CISCO MONITOR WLAI                                                                            | Ns <u>C</u> ONTROLLER                            | W <u>I</u> RELESS | <u>S</u> ECURITY | -<br>M <u>A</u> NAGEMENT | C <u>O</u> MMANDS      | HELP   | <u>F</u> EEDBACK   |
| Management                                                                                    | SNMP System                                      | Summary           | ,                |                          |                        | A      | Apply              |
| Summary<br>SNMP<br>General<br>SNMP V3 Users<br>Communities<br>Trap Receivers<br>Trap Controls | Name<br>Location<br>Contact<br>System Descriptio | on Ci             | CiscoControlle   | r                        |                        |        |                    |
| Trap Logs<br>HTTP                                                                             | System Object ID                                 | 1.                | 3.6.1.4.1.9.1.82 | 28                       |                        |        |                    |
| Telnet-SSH                                                                                    | SNMP Port Numbe                                  | er                | 161              |                          |                        |        |                    |
| Serial Port                                                                                   | Trap Port Number                                 | r                 | 162              |                          |                        |        |                    |
| Local Management<br>Users                                                                     | SNMP v1 Mode                                     |                   | Disable 💌        |                          |                        |        |                    |
| User Sessions                                                                                 | SNMP v2c Mode                                    |                   | Enable 💌         |                          |                        |        |                    |
| Logs                                                                                          | SNMP v3 Mode                                     |                   | Disable 💌        |                          |                        |        |                    |
| Mgmt Via Wireless                                                                             |                                                  |                   |                  |                          |                        |        |                    |
| Tech Support                                                                                  |                                                  |                   |                  |                          |                        |        |                    |

- 3. Enable the SNMP version that you want to use and select Apply.
- If you are using notification traps, you must use SNMPv1 or SNMPv2c—the same SNMP parameters are used for the traps and the plugin does not yet support SNMPv3 in this case.
- 4. (SNMPv1 or SNMPv2c) Select Management>SNMP>Communities.

| ahaha          |      |               |                    |           |                  | Sa <u>v</u> e Cor   | nfiguration   <u>P</u> in | g   Lo <u>q</u> o | ut   <u>R</u> efresh |
|----------------|------|---------------|--------------------|-----------|------------------|---------------------|---------------------------|-------------------|----------------------|
| cisco          |      | <u>W</u> LANs | <u>C</u> ONTROLLER | WIRELESS  | <u>S</u> ECURITY | M <u>A</u> NAGEMENT | C <u>O</u> MMANDS         | HELP              | <u>F</u> EEDBACK     |
| Management     | SN   | MP v1 / v     | 2c Communi         | ty        |                  |                     |                           | N                 | ew                   |
| Summary        |      |               |                    |           |                  |                     |                           |                   |                      |
| ▼ SNMP         | Co   | nmunity Na    | me                 | IP Addres | is IP M          | lask Ac             | cess Mode                 | Status            |                      |
| General        | tes  | ter           |                    | 0.0.0.0   | 0.0.0            | 0.0 Re              | ad-Write                  | Enable            |                      |
| Communities    | tes  | <u>:1</u>     |                    | 0.0.0.0   | 0.0.0            | 0.0 Re              | ad-Write                  | Enable            |                      |
| Trap Receivers | fore | scout         |                    | 0.0.0.0   | 0.0.0            | 0.0 Re              | ad-Write                  | Enable            |                      |
| Trap Logs      | a    |               |                    | 0.0.0.0   | 0.0.0            | 0.0 Re              | ad-Write                  | Enable            |                      |
| нттр           | net  |               |                    | 0.0.0.0   | 0.0.0            | 0.0 Re              | ad-Write                  | Enable            |                      |
| Telnet-SSH     | fibe | <u>r</u>      |                    | 0.0.0.0   | 0.0.0            | 0.0 Re              | ad-Write                  | Enable            |                      |
| Serial Port    | -    |               |                    |           |                  |                     |                           |                   |                      |

- Select **New**. The SNMP v1 / v2c Community > New pane opens.

| SNMP v1 / v2c C | community > New | < Back | Apply |
|-----------------|-----------------|--------|-------|
| Community Name  |                 |        |       |
| IP Address      |                 |        |       |
| IP Mask         |                 |        |       |
| Access Mode     | Read/Write 💌    |        |       |
| Status          | Enable 💌        |        |       |
|                 |                 |        |       |

- Enter Community parameters. Verify that Access Mode is set to Read/Write and that Status is Enabled. The values for IP Address and IP Mask should enable access from the CounterACT device.
- Select Apply.
- 5. (SNMPv3) Select Management>SNMP>SNMP V3 Users.

| սիսիս                           |            |                   |        |              |                  | Sa <u>v</u> e Co    | nfiguration   <u>P</u> ir | ig   Logi     | out   <u>R</u> efresh |
|---------------------------------|------------|-------------------|--------|--------------|------------------|---------------------|---------------------------|---------------|-----------------------|
| CISCO MONITOR                   | <u>w</u> L | ANS <u>C</u> ONTE | ROLLER | WIRELESS     | <u>S</u> ECURITY | M <u>A</u> NAGEMENT | C <u>O</u> MMANDS         | HE <u>L</u> P | <u>F</u> EEDBACK      |
| Management                      | -          | SNMP V3           | Users  | 6            |                  |                     |                           |               | New                   |
| Summary                         |            |                   |        |              |                  |                     |                           |               |                       |
| ▼ SNMP                          |            | User Name         |        | Access Level | Auth Pro         | tocol Privac        | y Protocol                |               |                       |
| General                         |            | Dannymd           |        | Readwrite    | HMAC-MD          | 5 None              |                           |               |                       |
| Communities                     |            | Dannysha          |        | Readwrite    | HMAC-SH          | A None              |                           |               |                       |
| Trap Receivers<br>Trap Controls |            | Dannymdae         | s      | Readwrite    | HMAC-MD          | 5 AES               |                           |               |                       |
| Trap Logs                       |            | Dannymdde         | s      | Readwrite    | HMAC-MD          | 5 DES               |                           |               |                       |
| нттр                            |            | Dannyshaa         | es     | Readwrite    | HMAC-SH          | A AES               |                           |               |                       |
| Telnet-SSH                      |            | Dannyshad         | es     | Readwrite    | HMAC-SH          | A DES               |                           |               |                       |
| Serial Port                     | •          |                   |        |              |                  |                     |                           |               |                       |

- Select **New**. The SNMP V3 Users > New pane opens.

| SNMP V3 Users > N       | lew                          | < Back Apply          |
|-------------------------|------------------------------|-----------------------|
| User Profile Name       |                              |                       |
| Access Mode             | Read Write 💌                 |                       |
| Authentication Protocol | HMAC-SHA 💌                   |                       |
| Privacy Protocol        | Auth Password<br>CFB-AES-128 | Confirm Auth Password |
|                         | Priv Password                | Confirm Priv Password |

- Enter SNMPv3 parameters and select Read Write from the Access Mode dropdown list.
- Select Apply.

### **Cisco Aironet Access Point Configuration**

You should perform the following Cisco access point configuration steps in order to work with the plugin.

#### To configure a Cisco access point:

- **1.** Log into the Cisco Aironet access point.
- 2. Configure read parameters: Select Services>SNMP.
- Select **Enable** from the SNMP Properties section.

| ahaha                |                              |                                                                |
|----------------------|------------------------------|----------------------------------------------------------------|
| CISCO                | Cisco Aironet 1              | 240AG Series Access Point                                      |
|                      |                              |                                                                |
|                      |                              |                                                                |
| HOME                 | Hostname CiscoAironet        | CiscoAironet uptime is 11 hours, 39 minutes                    |
| EXPRESS SET-UP       |                              |                                                                |
| EXPRESS SECURITY     | Services: SNMP- Simple Netw  | ork Management Protocol                                        |
| NETWORK MAP +        | Services, sharry simple netw |                                                                |
| ASSOCIATION +        | SNMP Properties              |                                                                |
| NETWORK INTERFACES + |                              |                                                                |
| SECURITY +           | Simple Network Managemen     | t Protocol (SNMP): <ul> <li>Enable</li> <li>Disable</li> </ul> |
| SERVICES             |                              |                                                                |
| Telnet/SSH           |                              |                                                                |
| Hot Standby          | System Description:          | Cisco Access Point 12.4                                        |
| CDP                  |                              |                                                                |
| DNS                  |                              |                                                                |
| Filters              | System Name (optional):      | FTX1233B2TZ                                                    |
| HTTP                 |                              |                                                                |
| QoS                  | System Location (optional):  | 4X6PU                                                          |
| STREAM               |                              |                                                                |
| SNMP                 | System Contact (optional):   | 4X6PU                                                          |
| SNTP                 |                              |                                                                |
| VLAN                 |                              |                                                                |
| ARP Caching          |                              | Apply Cancel                                                   |
| WIRELESS SERVICES +  |                              |                                                                |

- Select **Apply**.
- In the **SNMP Request Communities** section, enter a community string and select **Read-Only**.

| SNMP Request Communities  |        |                               |                            |
|---------------------------|--------|-------------------------------|----------------------------|
| Current Community Strings |        | New/Edit Community Strings    |                            |
| < NEW >                   |        | SNMD Community                | []                         |
| Torescout                 | Delete | Object Identifier (optional): |                            |
|                           |        |                               | Read-Only     C Read-Write |
|                           |        |                               | Apply Cancel               |

- Select Apply.
- 6. Configure write parameters: Select Services>Telnet/SSH.
  - Verify that **Telnet** or **SSH** is enabled.

| ME                 | Hostname CiscoAironet          | CiscoAironet uptime is 11 hours, 47 r |
|--------------------|--------------------------------|---------------------------------------|
| PRESS SET-UP       |                                |                                       |
| PRESS SECURITY     | Services: Telnet/SSH           |                                       |
| TWORK MAP +        | Services. Tellieu Soft         |                                       |
| SOCIATION +        | Telnet:                        | Enable      O Disable                 |
| TWORK INTERFACES + |                                |                                       |
| CURITY +           |                                |                                       |
| RVICES             | Terminal Type:                 | Teletype     C ANSI                   |
| ot Standhy         |                                |                                       |
|                    | Columns:                       | 80 (64-132)                           |
| NS                 |                                | 04 (0.510)                            |
| ilters             | _ Lines:                       | 24 (0-512)                            |
| TTP                | Secure Shell Configuration     |                                       |
| oS                 | secure shell configuration     |                                       |
| TREAM              | Secure Shell:                  | Enable      Disable                   |
| NMP                |                                |                                       |
| NTP                |                                |                                       |
| LAN                | System Name:                   | CiscoAironet                          |
| RP Caching         | Domain Nama                    | dense in                              |
| RELESS SERVICES +  | Domain Name.                   | domain                                |
| STEM SOFTWARE +    | RSA Key Size (optional):       | •••• (360-2048 bits)                  |
| ENFLOG T           | Authentication Timeout (option | onal): 120 (1-120 sec)                |
|                    |                                |                                       |

- Select Apply.
- 7. View blocked host: Select Filters>MAC Addresses Filters.
  - Verify that **Filter Index** is *not* 770. If you define the filter index using this number you will block the CounterACT access list.

| cisco                                                  | Cisco Aironet 1240AG Series Access Point                                                   |
|--------------------------------------------------------|--------------------------------------------------------------------------------------------|
| HOME                                                   |                                                                                            |
| EXPRESS SET-UP<br>EXPRESS SECURITY                     | Hostname CiscoAironet uptime is 12 hours, 2 minutes                                        |
| NETWORK MAP +<br>ASSOCIATION +<br>NETWORK INTERFACES + | Services: Filters - MAC Address Filters                                                    |
| SECURITY +<br>SERVICES                                 | Create/Edit Filter Index: < NEW >                                                          |
| Telnet/SSH<br>Hot Standby<br>CDP                       | - Filter Index: (700-799)                                                                  |
| DNS<br>Filters<br>HTTP<br>QoS                          | Add MAC Address: Mask: 0000.0000 Action: Forward Add (HIHH, HIHH, HIHH) (HIHH, HIHH, HIHH) |
| STREAM<br>SNMP<br>SNTP<br>VLAN                         | Default Action: Block All                                                                  |
| ARP Caching<br>WIRELESS SERVICES +                     | Filters Classes:                                                                           |
| EVENT LOG +                                            | 1                                                                                          |
|                                                        | Delete Class                                                                               |

# **MIBs Used by the Wireless Plugin**

The following (read-only) MIBs are used by the Wireless Plugin for Cisco controllers and Cisco Aironet access points:

- OID\_SYSTEM\_UPTIME: 1.3.6.1.2.1.1.3.0 (system.sysUpTime.0)
- CISCO\_OID\_MOBILE\_CLIENT\_SSID\_ENTRY: 1.3.6.1.4.1.14179.2.1.4.1.7 (bsnMobileStationSsid)
- CISCO\_OID\_MOBILE\_CLIENT\_IP\_ENTRY: 1.3.6.1.4.1.14179.2.1.4.1.2 (bsnMobileStationIpAddress)
- CISCO\_OID\_MOBILE\_CLIENT\_AP\_MAC\_ENTRY: 1.3.6.1.4.1.14179.2.1.4.1.4 (bsnMobileStationAPMacAddr)
- CISCO\_OID\_MOBILE\_CLIENT\_MAC\_ENTRY: 1.3.6.1.4.1.14179.2.1.4.1.1 (bsnMobileStationMacAddress)
- CISCO\_OID\_MOBILE\_CLIENT\_AUTH\_TYPE\_ENTRY: 1.3.6.1.4.1.14179.2.1.4.1.30 (bsnMobileStationPolicyType)
- CISCO\_OID\_MOBILE\_RSS\_AP\_MAC\_ENTRY: 1.3.6.1.4.1.14179.2.1.11.1.1 (bsnMobileStationRssiDataEntry)
- CISCO\_OID\_MOBILE\_RSS\_AP\_NAME\_ENTRY: 1.3.6.1.4.1.14179.2.1.11.1.4 (bsnMobileStationRssiDataEntry)

# **Cisco Controller MIBs**

To block endpoints, the Wireless Plugin must have read permissions for the following two MIBs:

- CISCO\_OID\_BLACKLIST\_CLIENT\_ROW\_STATUS: 1.3.6.1.4.1.14179.2.5.6.1.22.12 (bsnBlackListClientRowStatus)
- CISCO\_OID\_BLACKLIST\_CLIENT\_MESSAGE: 1.3.6.1.4.1.14179.2.5.6.1.2.12 (bsnBlackListClient)

# **Cisco Aironet Access Point MIBs**

The Cisco Aironet access point uses another three (read-only) MIBs:

- AIRONET\_OID\_ARP: 1.3.6.1.2.1.4.22.1.2
- AIRONET\_OID\_CLIENTS\_TABLE: 1.3.6.1.4.1.9.9.273.1.2.1.1
- AIRONET\_AP\_NAME: 1.3.6.1.2.1.1.5.0

## Notification Trap MIBs Received by the Plugin

The following MIBs may be received from a Cisco controller when

- 1.3.6.1.4.1.9.9.599.1.3.1.1.1.0: The endpoint IP address
- 1.3.6.1.4.1.9.9.599.1.3.1.1.10.0: The endpoint MAC address
- 1.3.6.1.4.1.9.9.513.1.1.1.5.0: The AP name
- 1.3.6.1.4.1.14179.2.2.1.1.3.0: The AP name
- 1.3.6.1.4.1.9.9.599.1.2.2.0: The SSID
- 1.3.6.1.4.1.14179.2.6.2.34.0: The endpoint IP address
- 1.3.6.1.4.1.14179.2.6.2.43.0: The endpoint IP address
- 1.3.6.1.4.1.9.9.599.0.4: Indicates that the client is connected
- 1.3.6.1.4.1.14179.2.6.3.2: Indicates that the client is disconnected

# **Additional CounterACT Documentation**

For information about other CounterACT features and modules, refer to the following resources:

- Documentation Downloads
- <u>Documentation Portal</u>
- <u>CounterACT Help Tools</u>

#### **Documentation Downloads**

Documentation downloads can be accessed from one of two ForeScout portals, depending on which licensing mode your deployment is using.

- Per-Appliance Licensing Mode Product Updates Portal
- Centralized Licensing Mode Customer Portal
- Software downloads are also available from these portals.

To learn which licensing mode your deployment is using, see <u>Identifying Your</u> <u>Licensing Mode in the Console</u>.

#### Product Updates Portal

The Product Updates Portal provides links to CounterACT version releases, Base and Content Modules, and Extended Modules, as well as related documentation. The portal also provides a variety of additional documentation.

#### To access the Product Updates Portal:

- 1. Go to <a href="https://updates.forescout.com/support/index.php?url=counteract">https://updates.forescout.com/support/index.php?url=counteract</a>.
- 2. Select the CounterACT version you want to discover.

#### **Customer Portal**

The Downloads page on the ForeScout Customer Portal provides links to purchased CounterACT version releases, Base and Content Modules, and Extended Modules, as well as related documentation. Software and related documentation will only appear on the Downloads page if you have a license entitlement for the software. The Documentation page on the portal provides a variety of additional documentation.

#### To access documentation on the ForeScout Customer Portal:

- 1. Go to https://forescout.force.com/support/.
- 2. Select Downloads or Documentation.

#### **Documentation Portal**

The ForeScout Documentation Portal is a searchable, web-based library containing information about CounterACT tools, features, functionality and integrations.

If your deployment is using Centralized Licensing Mode, you may not have credentials to access this portal.

#### To access the Documentation Portal:

- 1. Go to <u>www.forescout.com/docportal</u>.
- 2. Use your customer support credentials to log in.
- 3. Select the CounterACT version you want to discover.

#### **CounterACT Help Tools**

Access information directly from the CounterACT Console.

#### **Console Help Buttons**

Use context sensitive *Help* buttons to quickly access information about the tasks and topics you are working with.

#### **CounterACT Administration Guide**

Select CounterACT Help from the Help menu.

#### **Plugin Help Files**

- 1. After the plugin is installed, select **Options** from the **Tools** menu and then select **Modules**.
- 2. Select the plugin and then select Help.

#### **Documentation Portal**

Select Documentation Portal from the Help menu.

#### Identifying Your Licensing Mode in the Console

If your Enterprise Manager has a *ForeScout CounterACT See* license listed in the Console, your deployment is operating in Centralized Licensing Mode. If not, your deployment is operating in Per-Appliance Licensing Mode.

Select **Options** > **Licenses** to see whether you have a *ForeScout CounterACT See* license listed in the table.

| Options            |   |                                                                                                    |              |
|--------------------|---|----------------------------------------------------------------------------------------------------|--------------|
| Search             | Q | Licenses<br>Activate, update or deactivate your license for CounterACT features and Ext<br>Search Q | ended Module |
| > 10 NAC           |   | Name A Status                                                                                       | Туре         |
| 15 Licenses        |   | ForeScout CounterACT See Valid, Capacity exceed                                                     | ed Perpetual |
| Lists              |   | ForeScout CounterACT Control Valid, Capacity exceed                                                 | ed Perpetual |
| > 🥊 Map            |   | ForeScout CounterACT Resiliency Valid                                                               | Perpetual    |
| K Internal Network |   | ForeScout Extended Module for Check Point Next Valid, Capacity exceed                               | ed Perpetual |

Contact your ForeScout representative if you have any questions about identifying your licensing mode.

## Legal Notice

© 2018 ForeScout Technologies, Inc. All rights reserved. ForeScout Technologies, Inc. is a Delaware corporation. A list of our trademarks and patents can be found at <u>https://www.forescout.com/company/legal/intellectual-property-patents-trademarks</u>. Other brands, products, or service names may be trademarks or service marks of their respective owners.

2018-04-15 13:34